# *ENTERPRISE RESOURCE PLANNING (ERP) SYSTEM* BERBASIS *OPEN SOURCE* MENGGUNAKAN ADEMPIERE UNTUK UKM DAN INDUSTRI KECIL

Trio Pambudi, Muhammad Ilyas Sikki, Sri Marini Jurusan Teknik Elektro Fakultas Teknik Universitas Islam "45" Bekasi Jl Cut Meutia No. 83 Bekasi 17113, Jawa Barat, Indonesia Email: tr10.pambudi@yahoo.co.id

### ABSTRAK

Aktivitas dokumentasi menjadi suatu kegiatan yang sering terabaikan oleh pelaku usaha kecil dan menengah (UKM) maupun industri kecil. Dokumen dapat merekam data transaksi bisnis jauh lebih baik daripada hanya mengandalkan ingatan. Sistem informasi yang terintegrasi pada sistem ERP dapat mendukung pengelolaan data transaksi bisnis suatu unit usaha serta dapat digunakan sebagai pendukung strategi bersaing. Adempiere merupakan salah satu aplikasi sistem ERP berbasis open source yang hendak diterapkan pada Nyambi Design yaitu suatu unit UKM yang bergerak dibidang desain dan penjualan kaos. Proses implementasi diawali dengan analisa pendahuluan guna mengetahui gambaran umum karakter dan proses bisnis, permasalahan serta pemilihan modul yang akan digunakan oleh Nyambi Design selaku client pengguna dan dilanjutkan dengan setup pada Adempiere. Penelitian ini akan mengarah ke penerapan sistem ERP Adempiere pada Nyambi Design menggunakan modul material management. Hasil dari implementasi, sistem informasi yang saling terintegrasi pada sistem ERP Adempiere, memudahkan Nyambi Design untuk memperoleh informasi kebutuhan material secara cepat dan akurat, meningkatkan efisiensi dan efektifitas kerja serta membantu mempercepat pengambilan keputusan strategis sehingga keseimbangan supply chain dapat terjaga. Dan secara tidak langsung, sistem ERP Adempiere membantu dan memandu Nyambi Design selaku UKM untuk mengelola aktivitas usahanya menjadi lebih baik.

Kata Kunci: ERP, Adempiere, Material Management

# I. PENDAHULUAN

Perkembangan teknologi informasi telah menjadi satu aspek penting bagi dunia usaha guna mendukung pengelolaan transaksi bisnis maupun sebagai strategi bersaing. Sistem informasi yang terintegrasi dapat digunakan sebagai alat untuk pengambilan keputusan strategis, serta dapat meningkatkan cara kerja yang lebih efisiens dan efektif [7]. Salah satu sistem informasi yang terintegrasi tersebut adalah aplikasi sistem ERP.

Aplikasi *Enterprise Resource Planning* (ERP) merupakan aplikasi perencanaan sumber daya perusahaan yang mampu mengintegrasikan semua proses dan transaksi bisnis di dalam perusahaan mulai dari proses *purchasing* (pembelian barang), *inventory*, produksi, *project*, *payroll*, *planning* (perencanaan) hingga *accounting* (akuntansi) [5].

Nyambi Design merupakan suatu unit usaha kecil dan menengah (UKM) yang bergerak di bidang desain dan penjualan kaos (sablon). Dalam aktivitas transaksi, Nyambi Design kurang memperhatikan kegiatan dokumentasi. Dokumen bermanfaat untuk merekam setiap data transaksi bisnis suatu unit usaha [2]. Selama ini dalam setiap kegiatan usaha, belum adanya data transaksi yang terekam membuat Nyambi Design lebih banyak mengandalkan ingatan sehingga kurang akurat.

Pada aktivitas penyimpanan material, belum maksimalnya sistem pengelolaan *warehouse* membuat penyimpanan material bahan baku yang belum diproses dan sudah diproses tercampur. Lemahnya pengendalian

JREC

persediaan material membuat material keluar masuk kurang terkontrol, memberi dampak buruk pada keseimbangan *supply chain* dan mengganggu aktivitas pembelian. Pada Nyambi Design tidak terdapat *material report* secara *real time*, sehingga untuk mengetahui stok material hanya mengandalkan ingatan dan juga harus melakukan penghitungan manual satu per satu dan terkadang harus melakukan pembongkaran. Hal ini menjadikan kurang akurat, kurang efektif dan tidak efisien.

Menyikapi kondisi tersebut, pada Nyambi Design hendak diterapkan sistem informasi terintegrasi menggunakan aplikasi sistem ERP Adempiere. Adempiere merupakan salah satu ERP berbasis open source turunan dari Compiere yang mewarisi hampir semua kelebihan Compiere ditambah kontribusi dari para pendukungnya [5], sehingga dapat menjadi pilihan bagi perusahaan maupun suatu unit usaha yang ingin menerapkan sistem ERP.

Penelitian ini dilakukan untuk menerapkan sistem ERP Adempiere menggunakan modul *material management* pada Nyambi Design selaku UKM. Penerapan modul lain akan dilakukan mengikuti dan berdasarkan pada skala prioritas dan kebutuhan dari Nyambi Design. Dengan menggunakan sistem ERP Adempiere, diharapkan dapat menghasilkan sistem pengelolaan material yang lebih baik, efektif dan efisien, menjaga keseimbangan *supply chain*, serta diharapkan pula dapat membantu meningkatkan perkembangan proses usaha.

## II. LANDASAN TEORI

### A. Enterprise Resource Planning (ERP)

Aplikasi *Enterprise Resource Planning* merupakan aplikasi perencanaan sumberdaya perusahaan yang mampu mengintegrasikan semua proses dan transaksi bisnis di dalam perusahaan mulai dari proses *purchasing* (pembelian barang), *inventory*, produksi, *project*, *payroll*, *planning* (perencanaan) hingga *accounting* (akuntansi) [5].

Bayu Cahya Pamungkas dalam buku berjudul "ADempiere 3.4 ERP Solutions" (2009) menyebutkan bahwa Enterprise Resource Planning (ERP) adalah sebuah sistem yang mengintegrasikan semua fungsi pada masing-masing departemen menjadi satu sistem tunggal yang dirancang untuk merangkum semua proses bisnis yang terkait.

#### B. Modul ERP

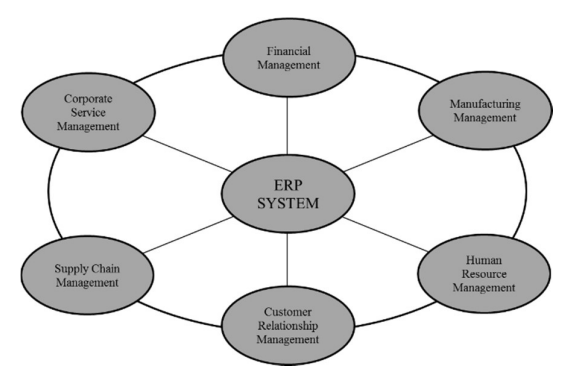

Gambar 1. Integrasi Informasi Sistem ERP [7]

### C. Adempiere

Adempiere merupakan salah satu ERP berbasis open source turunan dari Compiere yang mewarisi hampir semua kelebihan Compiere sebagai induknya ditambah kontribusi dari para pendukungnya [5].

## D. Definisi UMKM

Menurut Undang-undang no 20 tahun 2008 tentang Usaha Mikro Kecil dan Menengah [9].

- Usaha mikro adalah usaha produktif milik orang perorangan dan/atau badan usaha perorangan yang memenuhi kriteria Usaha Mikro sebagaimana diatur dalam Undang-undang. Memiliki kekayaan bersih paling banyak Rp 50.000.000,00 tidak termasuk tanah dan bangunan tempat usaha atau memiliki hasil penjualan tahunan paling banyak Rp 300.000.000,00.
- 2. Usaha kecil adalah usaha ekonomi produktif yang berdiri sendiri yang dilakukan oleh orang perorangan atau badan usaha yang bukan merupakan anak perusahaan atau bukan cabang perusahaan yang dimiliki, dikuasai atau menjadi bagian baik langsung maupun tidak langsung dari Usaha Menengah atau Usaha Besar yang memenuhi kriteria Usaha Kecil sebagaimana dimaksud dalam Undang-undang. Memiliki kekayaan bersih antara Rp 50.000.000,00

sampai Rp 500.000.000,00 tidak termasuk tanah dan bangunan tempat usaha atau memiliki hasil penjualan tahunan antara Rp 300.000.000,00 sampai Rp 2.500.000.000,00

3. Usaha Menengah adalah usaha ekonomi produktif yang berdiri sendiri yang dilakukan oleh orang perorangan atau badan usaha yang bukan merupakan anak perusahaan atau cabang perusahaan yang dimiliki, dikuasai atau menjadi bagian baik langsung maupun tidak langsung dengan Usaha Kecil atau Usaha Besar dengan jumlah kekayaan bersih atau hasil penjualan tahunan sebagaimana diatur dalam Undang-undang. Memiliki kekayaan bersih antara Rp 500.000.000,00 sampai Rp 10.000.000.000,00 tidak termasuk tanah dan bangunan tempat usaha atau memiliki hasil penjualan tahunan antara Rp 2.500.000.000,00 sampai Rp 50.000.000,000.

## E. Definisi Industri

Menurut Undang-undang no 3 tahun 2014 tentang Perindustrian [10], industri adalah seluruh bentuk kegiatan ekonomi yang mengolah bahan baku dan/atau memanfaatkan sumber daya industri sehingga menghasilkan barang yang mempunyai nilai tambah atau manfaat lebih tinggi, termasuk jasa industri.

Industri berdasarkan jumlah tenaga kerja yang digunakan, terbagi menjadi:

- 1. Industri rumah tangga, yaitu industri dengan jumlah tenaga kerja kurang dari 5 orang.
- 2. Industri kecil, yaitu industri dengan jumlah tenaga kerja antara 5 sampai 19 orang.
- Industri sedang/menengah, yaitu industri dengan jumlah tenaga kerja atau karyawan antara 20 sampai 99 orang
- 4. Industri besar, yaitu industri dengan jumlah tenaga kerja 100 orang atau lebih.

## **III. METODE PENELITIAN**

Penelitian ini didesain dalam bentuk penelitian eksperimental. Riset eksperimental merupakan *Research that allows for the causes of behavior to be determined* [1].

## A. Objek Penelitian

Penelitian ini dilakukan pada Nyambi Design, yaitu salah satu usaha skala kecil dan menengah (UKM) yang bergerak di bidang desain dan penjualan kaos di daerah Cikarang Barat selama kurang lebih 3 bulan.

## B. Alat dan Bahan

Alat dan bahan yang digunakan dalam penelitian ini adalah sebagai berikut:

- Komputer dengan spesifikasi sistem operasi Windows 8 32 bit dengan prosesor AMD Dual-Core 1,3 GHz dan memori sebesar 2 GB.
- Software yang digunakan ialah Adempiere 370 LTS, JDK 6u31 windows i586, serta PostgreSQL 9.2.3-1.

# JREC

Journal of Electrical and Electronics Vol. 4 No. 1

### C. Pengumpulan Data

Data diperoleh dari hasil observasi yang dilakukan terhadap objek penelitian. Data yang didapat merupakan data internal dari Nyambi Design. Data internal adalah data yang menggambarkan situasi dan kondisi pada suatu organisasi secara internal [1], yaitu antara lain:

- 1. Data struktur organisasi, yaitu data terkait struktur organisasi dari Nyambi Design meliputi *client, organization, warehouse* dan *locator*.
- 2. Data *business partner*, yaitu data terkait *business partner* dari Nyambi Design meliputi *vendor, customer* dan *employee*.
- 3. Data *product*, yaitu data terkait produk atau barang yang digunakan maupun dihasilkan oleh Nyambi Design.
- 4. Data *price*, yaitu data terkait harga pembelian maupun penjualan produk dari Nyambi Design.

## D. Prosedur Penelitian

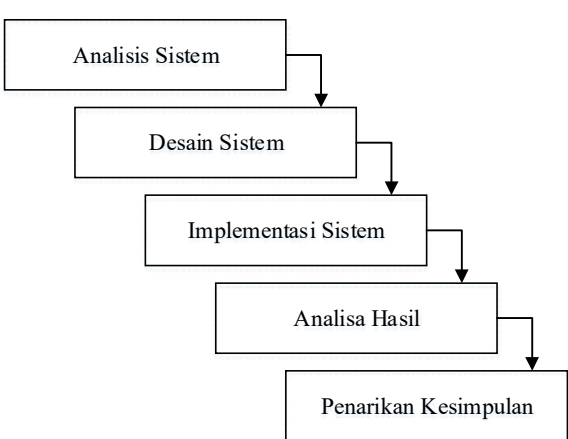

Gambar 2. Prosedur Penelitian

Prosedur penelitian pada penelitian ini terdapat pada gambar 2, yakni meliputi tahapan-tahapan berikut:

- 1. Tahap analisis sistem, meliputi analisa pendahuluan guna mendapatkan informasi terkait gambaran umum karakter Nyambi Design, identifikasi dan perumusan masalah, pengumpulan data, dan studi pustaka.
- 2. Desain sistem, yaitu perancangan dan pengaturan konfigurasi yang dilakukan pada *software* dan *hardware* yang digunakan, meliputi *initial client*, *master data setup* dan modul *material management setup*.
- 3. Implementasi sistem, pada tahap ini dilakukan pengujian dan simulasi penggunaan pada sistem informasi yang telah dirancang, antara lain *purchase order, sales order, material report*, dan *inventory*.
- 4. Analisa hasil, dari hasil perancangan dan implementasi akan dilakukan analisa aliran material dan analisa pasca implementasi.
- 5. Penarikan kesimpulan dan saran, dimana dari hasil dan pembahasan akan ditarik kesimpulan dan saran.

## **IV. HASIL DAN PEMBAHASAN**

## A. Desain Sistem

Langkah-langkah perancangan terbagi menjadi 3 tahap yaitu *initial client setup*, *master data setup*, dan *modul setup* seperti yang terdapat pada gambar 3.

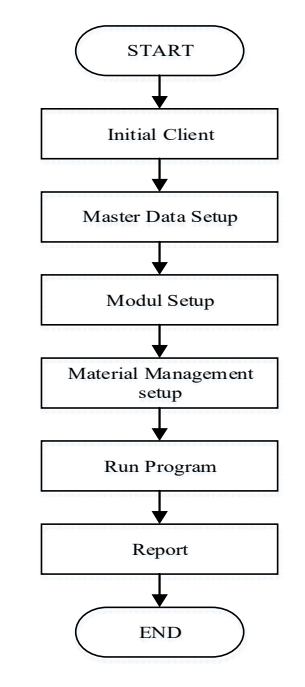

Gambar 3. Flowchart Perancangan

## 1. Initial Client

Dari hasil analisa terhadap *client*, didapatkan data terkait struktur organisasi. Data tersebut kemudian disajikan berdasarkan *hierarci company structure* Adempiere. Struktur Nyambi Design ditunjukkan pada gambar 4.

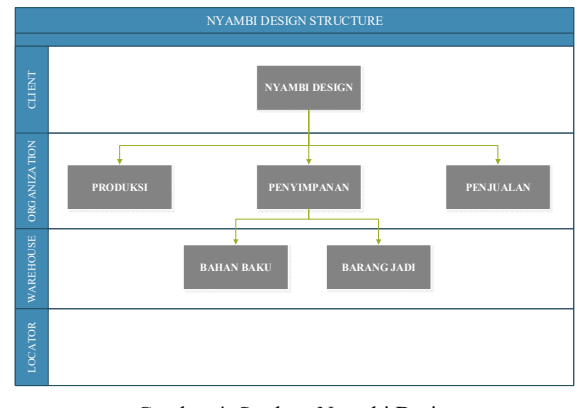

Gambar 4. Struktur Nyambi Design

## a. Client Setup

*Client* merupakan kesatuan tertinggi di dalam Adempiere *company structure* yaitu perusahaan atau unit usaha pengguna Adempiere. Dalam penelitian ini,

# JREC Journal of Electrical and Electronics Vol. 4 No. 1

Nyambi Design merupakan *client*. Proses *initial client* baru pada Adempiere adalah:

- Masuk atau *login* Adempiere sebagai sistem administrator yaitu dengan menggunakan user ID System.
- Pada Menu, pilih System Admin >> Client Rules >> Initial Client Setup Process.

Tampilan proses *Initial Client Setup* dapat dilihat pada gambar 5.

| you want to start the F  | rocess?                                     |   |  |
|--------------------------|---------------------------------------------|---|--|
| Client Name              | Nyambi Design                               |   |  |
| Org Key                  | Nyambi Design                               |   |  |
| Organization Name        | Nyambi Design                               |   |  |
| Administrative User Name | AdminNyambi                                 |   |  |
| Normal User Name         | UserNyambi                                  |   |  |
| Currency                 | IDR                                         | - |  |
| Country                  | Indonesia                                   | - |  |
| Region                   |                                             | - |  |
| City Name                | Bekasi                                      |   |  |
| City                     |                                             | - |  |
| ZIP                      | 17520                                       |   |  |
| Address 1                | Cikarang Barat                              |   |  |
|                          | BP Accounting                               |   |  |
|                          | Product Accounting                          |   |  |
|                          | <ul> <li>Project Accounting</li> </ul>      |   |  |
|                          | Campaign Accounting                         |   |  |
|                          | <ul> <li>Sales Region Accounting</li> </ul> | - |  |
| Crian of ACCOUNTS File   |                                             |   |  |
| Phone                    |                                             |   |  |
| 2nd Phone                |                                             |   |  |
| Fax                      |                                             |   |  |
| EMail Address            |                                             |   |  |
| Tax ID                   |                                             |   |  |

Gambar 5. Initial Client Setup Process Window

## b. Organization Setup

Organization merupakan suatu kesatuan di dalam Adempiere company structure yang dapat berupa divisi maupun departemen yang terdapat di dalam client atau perusahaan pengguna Adempiere. Nyambi Design terbagi menjadi tiga bagian didalam organization, yaitu bagian Pembuatan Design (Produksi), Penyimpanan dan Penjualan. Langkah-langkahnya sebagai berikut:

- Login Adempiere menggunakan userID Admin client yang telah dibuat. Value dari Role ialah client admin, value client ialah client, untuk organization pilih "\*".
- Pada Menu, pilih General Rules >> Organization Rules >> Organization.

Tampilan proses *Organization Window* dapat dilihat pada Gambar 6.

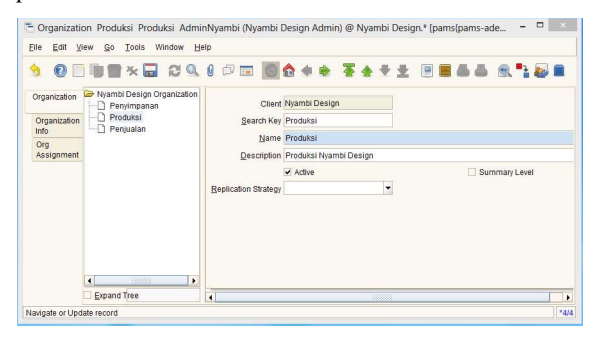

Gambar 6. Organization Window

JREC

## c. Warehouse dan Locator

Warehouse merupakan tempat dimana bahan baku maupun barang jadi hasil produksi disimpan. Locator ialah lokasi dimana warehouse tersebut berada. Pada Nyambi Design disediakan dua warehouse tempat penyimpanan yaitu penyimpanan bahan baku dan barang jadi hasil proses produksi. Langkah-langkahnya adalah pada Menu, pilih Material Management >> Material Management Rules >> Warehouse & Locators. Tampilan proses Warehouse & Locators dapat dilihat pada gambar 7.

| Menu Workflow Activ  | ities: 0 \ • Workflow \                                                                                                    |      |
|----------------------|----------------------------------------------------------------------------------------------------|------|
| Haterial Managem (2) | Material Management     Material Management Rules     Material Management Rules     Materia |      |
|                      | Expand Tree Look.                                                                                                    | ap . |

Gambar 7. Warehouse & Locator

## 2. Master Data

## a. Business Partner

Tampilan proses *Business Partner Window* dapat dilihat pada gambar 8.

| 0                      |                        | 0 🖉 📼 🙆 🌢 🔶                      | * 3 | ***          |               | <b>R</b> 1 |
|------------------------|------------------------|----------------------------------|-----|--------------|---------------|------------|
| usiness<br>artner      | Business Partner Logo  |                                  |     |              |               |            |
| Customer               | Client                 | Nyambi Design                    |     | Organization | Penyimpanan   |            |
| Customer               | Search Key             | Sukirno                          |     |              |               |            |
| Accounting             | Greeting               | Bapak                            | -   |              |               |            |
| Vendor                 | Name                   | Sukimo                           |     |              |               |            |
| Vendor                 | Name 2                 |                                  |     |              |               |            |
| Accounting             | Description            | Bapak Sukimo penyedia bahan kaos |     |              |               |            |
| Employee               |                        | ✓ Active                         |     |              | Summary Level |            |
| Employee<br>Accounting | <u>C</u> redit Status  | No Credit Check                  | •   | Open Balance |               |            |
| Bank<br>Account        | Taxes                  | SO Tax exempt                    |     |              | PO Tax exempt |            |
| Location               | Tax Group              |                                  |     |              |               |            |
| Contact                | D-U-N-S                |                                  |     | Reference No |               |            |
| (User)                 | NALCSISIC              |                                  |     | Rating       |               |            |
| BP<br>Access           | Business Partner Group | Penyuplai 1                      | -   | Language     |               |            |
| Interest               | URL                    |                                  | 9   |              |               |            |

Gambar 8. Business Partner Window

Business partner digunakan untuk memberikan informasi dengan siapa atau pihak mana suatu perusahaan maupun unit usaha selaku *client* pengguna Adempiere melakukan transaksi proses bisnis. Business partner dapat dikelompokkan menjadi beberapa grup tertentu pada business partner group.

Business partner dari Nyambi Design terbagi menjadi tiga, yaitu vendor, customer dan employee. Vendor

# Journal of Electrical and Electronics Vol. 4 No. 1

merupakan pihak penyuplai bahan baku atau barang yang digunakan dalam proses usaha. *Customer* merupakan konsumen atau pembeli. *Employee* merupakan karyawan atau pekerja.

Langkah-langkahnya adalah pada Menu, pilih Partner Relations >> Business Partner Rules >> Business Partner.

## b. Products

*Products* merupakan produk maupun barang yang digunakan ataupun dihasilkan oleh *client. Products* juga dapat berarti barang yang dibeli ataupun dijual maupun barang yang disimpan serta mempunyai suatu nilai harga tertentu. *Product* dapat dikelompokkan menjadi beberapa kategori dalam *product category*.

Data *products* didapatkan dari produk atau barang yang terdapat pada Nyambi Design. Data tersebut meliputi bahan baku, barang jadi maupun barang yang dibutuhkan oleh Nyambi Design.

Product window dapat diakses, dari Menu, pilih Material Management >> Material Management Rules >> Product. Tampilan proses Product Window dapat dilihat pada gambar 9.

| Product C<br>N<br>BOM N<br>Substitute N | ilient<br>Iyambi Design<br>Iyambi Design<br>Iyambi Design | Organization | Search Key<br>Kaos M Warna | Version Name              | Description                  |
|-----------------------------------------|-----------------------------------------------------------|--------------|----------------------------|---------------------------|------------------------------|
| BOM N<br>N<br>Substitute N              | iyambi Design<br>Iyambi Design                            |              |                            | Kaos M Warna              | Kaos Warna Ukuran Medium     |
| Substitute N                            | iyambi Design                                             |              | Kaos M Puth                | Kaos M Putih              | Kaos Putih Ukuran Medium     |
| Substitute N                            |                                                           |              | Kaos M Hitam               | Kaos M Hitam              | Kaos Hitam Ukuran Medium     |
| N                                       | lyambi Design                                             | *            | Kaos L Warna               | Kaos L Warna              | Kaos Warna Ukuran Large      |
|                                         | lyambi Design                                             |              | Kaos L Putih               | Kaos L Putih              | Kaos Putih Ukuran Large      |
| Related N                               | lyambi Design                                             |              | Kaos L Hitam               | Kaos L Hitam              | Kaos Hitam Ukuran Large      |
| N                                       | lyambi Design                                             | •            | Kaos LL Warna              | Kaos LL Warna             | Kaos Warna Ukuran Double I   |
| Replenish N                             | lyambi Design                                             |              | Kaos LL Puth               | Kaos LL Putih             | Kaos Putih Ukuran Double La  |
| N                                       | lyambi Design                                             |              | Kaos LL Hitam              | Kaos LL Hitam             | Kaos Hitam Ukuran Double L   |
| Purchasing N                            | lyambi Design                                             |              | Kaos XL Warna              | Kaos XL Warna             | Kaos Warna Ukuran Extra La   |
| N                                       | lyambi Design                                             |              | Kaos XL Putih              | Kaos XL Putih             | Kaos Putih Ukuran Extra Larg |
| Portner N                               | lyambi Design                                             |              | Kaos XL Hitam              | Kaos XLHitam              | Kaos Hitam Ukuran Extra Lar  |
| Price N                                 | lyambi Design                                             |              | Cat Sabion Plastisol       | Cat Sablon Plastisol      | Cat Sablon Plastisol         |
| N                                       | lyambi Design                                             |              | Cat Sabion Super White     | Cat Sablon Super White    | Cat Sablon Super White       |
| Download N                              | lyambi Design                                             |              | Rakel                      | Rakel                     | Rakel                        |
| N                                       | lyambi Design                                             |              | Tinta Sabion Warna Merah   | Tinta Sablon Warna Merah  | Tinta Sablon Warna Merah     |
| Accounting N                            | lyambi Design                                             |              | Tinta Sabion Warna Hitam   | Tinta Sablon Warna Hitam  | Tinta Sablon Warna Hitam     |
| N                                       | lyambi Design                                             |              | Tinta Sablon Warna Biru    | Tinta Sablon Warna Biru   | Tinta Sablon Warna Biru      |
| Transactions N                          | lyambi Design                                             |              | Tinta Sablon Warna Kuning  | Tinta Sablon Warna Kuning | Tinta Sablon Warna Kuning    |
| N                                       | lyambi Design                                             |              | Screen 30 x 40             | Screen 30 x 40            | Screen Kecil Ukuran 30 cm x  |
| Located N                               | lyambi Design                                             |              | Screen 40 x 50             | Screen 40 x 50            | Screen Besar Ukuran 40 cm :  |
| Maria                                   | iyambi Design                                             |              | Obat Aldruk                | Obat Afdruk               | Obat Afdruk                  |

Gambar 9. Product Window

### c. Price Management

*Tampilan* proses *Price List Window* dapat dilihat pada Gambar 10.

| 0                      | 19 📅 🗙 🛛         | 62       | Q                    | 0 ¢         | ] | 0 | 1 | * | >   | Ŧ       | ŧ      | •  | 붋       |        |        | 5 ( | 1 |
|------------------------|------------------|----------|----------------------|-------------|---|---|---|---|-----|---------|--------|----|---------|--------|--------|-----|---|
| Price<br>List          | Client           | Nyambi D | esign                |             |   |   |   |   | (   | Organi  | cation | 1* |         |        |        |     |   |
| Version                | <u>N</u> ame     | Purchase | Price I              | .ist        |   |   |   |   |     |         |        |    |         |        |        |     |   |
| Product<br>Price       | Description      | Active   |                      |             |   |   |   |   |     |         |        |    | Defau   | It     |        |     |   |
| Product<br>Price Break | <u>C</u> urrency | IDR      |                      |             |   |   |   |   | Eni | ce Prei | cision | 1  |         |        |        |     | 2 |
| THUS DIEBS             |                  | Sales F  | Price lis<br>e price | st<br>limit |   |   |   |   |     |         |        |    | Price i | indudi | es Tax |     |   |

Gambar 10. Price List Window

Price management merupakan pengaturan informasi terkait harga. Price management pada Nyambi Design dilakukan dengan menggunakan price list serta price list schema, sebagai berikut:

> JREC Journal of Electrical and Electronics Vol. 4 No. 1

- Pembuatan price list schema, dari Menu, pilih Material Management >> Material Management Rules >> Price List Schema.
- Untuk pembuatan price list, dari Menu, pilih Material Management >> Material Management Rules >> Price List.
- 3. Modul *Material Management*

#### a. Material Receiving

Material receiving ialah proses masuknya barang atau produk dari luar ke dalam warehouse, sehingga dalam material receiving dapat mengakibatkan stok material dalam warehouse bertambah. Terdapat dua tipe dokumen dalam material receiving, yaitu MM receipt dan MM return.

Dokumen *MM receipt* digunakan untuk penerimaan barang dari vendor, supplier maupun subcount. *MM* return digunakan untuk mengembalikan barang yang dikirim oleh vendor, dikarenakan barang cacat, rusak, tidak sesuai permintaan maupun alasan lainnya. Pada *Menu*, pilih *Requisition-to-Invoice* >> *Material Receipt*. Tampilan proses *Material Receipt* dapat dilihat pada gambar 11.

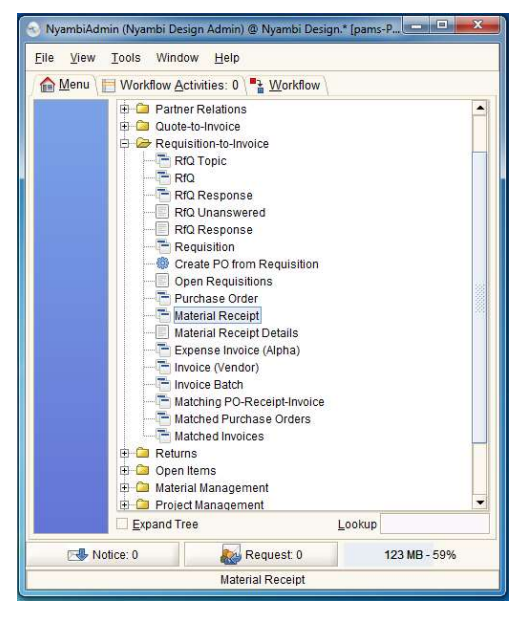

Gambar 11. Material Receipt

### b. Shipments

Shipments ialah proses keluarnya barang dari warehouse, sehingga dapat mengakibatkan stok material dalam warehouse berkurang. Dalam shipments (customer) terdapat tiga tipe dokumen yaitu MM shipment, MM shipment indirect dan MM vendor return. Dokumen MM shipment dan MM shipment indirect digunakan untuk proses pengiriman ke customer. MM vendor return digunakan jika customer ingin mengembalikan barang yang telah dikirim dikarenakan suatu alasan tertentu. Dari Menu, pilih Quote-to-Invoice >> Shipments >> Shipments (Customer). Tampilan proses *Shipments windows* dapat dilihat pada gambar 12.

|               | 1 🖀 🛪 🖬 😋            | 🕺 0 🏓 📼       | 🙆 🏫 🐗     |     | 푷 | ÷   | ₹ 3      | t B      |        | <b>5 3</b> | ۹. | 2        | 5   |
|---------------|----------------------|---------------|-----------|-----|---|-----|----------|----------|--------|------------|----|----------|-----|
| Shipment      | Client               | Nyambi Design |           |     |   |     | Orga     | nization | Penyir | mpanan     |    |          |     |
| Shipment      | Order                |               |           | *   |   |     | Date     | Ordered  |        |            |    |          |     |
| Line          | Document No          | <500000>      |           |     |   | Org | der Re   | ference  |        |            |    |          |     |
| Continnations | Description          |               |           |     |   |     |          |          |        |            |    |          |     |
| Attributes    |                      |               |           |     |   |     |          |          |        |            |    |          |     |
|               | Document Type        | MM Shipment   |           | -   |   |     |          |          |        |            |    |          |     |
|               | Movement Date        |               | 10/30/201 | 5 E |   |     | Accou    | nt Date  |        |            |    | 10/30/20 | /1: |
|               | Business Partner     | Pembeli       |           | 4   |   | Pa  | intner L | ocation  | umun   | i          |    |          |     |
|               | Usuario              |               |           | -   |   |     |          |          |        |            |    |          |     |
|               | E Warehouse          |               |           |     |   |     |          |          |        |            |    |          |     |
|               | Warehouse            | Bahan Jadi    |           |     |   |     |          | Priority | Mediu  | m          |    |          |     |
|               | Dejivery Rule        | Availability  |           | -   |   |     | P        | ck Date  |        |            |    |          |     |
|               | Sales Representative | AdminNyambi   |           | ٠   |   |     |          |          |        |            |    |          |     |
|               | E Shipment           |               |           |     |   |     |          |          |        |            |    |          |     |
|               | E Reference          |               |           |     |   |     |          |          |        |            |    |          |     |
|               | (E) Olahus           |               |           |     |   |     |          |          |        |            |    |          |     |

Gambar 12. Shipments (Customer) Window

## c. Inventory Moves

Inventory moves ialah suatu pergerakan barang dari satu warehouse ke warehouse lain dalam ruang lingkup client. Dari Menu, pilih Material Management >> Inventory Move. Tampilannya terdapat pada gambar 13.

| <b>9 0</b> E | ) II 🗑 🔆 🔳 (              | 34000              | ) 🔂 | ** ***                  | 2 🗵 🗏 🖉            |   |
|--------------|---------------------------|--------------------|-----|-------------------------|--------------------|---|
| Move         | Client                    | Nyambi Design      |     | Organization            | Penyimpanan        |   |
| Move         | Inventory Move            | 610002             |     |                         |                    |   |
| Line         | Line No                   | 1                  | 0 8 | Distribution Order Line |                    |   |
| Autouro      | Description               |                    |     |                         |                    |   |
|              | Search Key                | Kaos L Hitam       |     |                         |                    |   |
|              |                           | Active             |     |                         |                    |   |
|              | Product                   | Kaos L Hitam       |     | Attribute Set Instance  |                    |   |
|              | Attribute Set Instance To |                    |     |                         |                    |   |
|              | Locator                   | Locator Bahan Baku | *   | Locator To              | Locator Bahan Jadi | 4 |
|              | E Quantities              |                    |     |                         |                    |   |
|              | Movement Quantity         |                    | 3 📾 |                         |                    |   |
|              | Target Quantity           |                    | 0   | Scrapped Quantity       |                    |   |
|              | Confirmed Quantity        |                    | 0   |                         |                    |   |

Gambar 13. Inventory Move Window

## d. Physical Inventory

Physical inventory digunakan untuk melakukan material stock update. Dari Menu, pilih Material Management >> Physical Inventory. Tampilan Physical Inventory Window terdapat pada gambar 14.

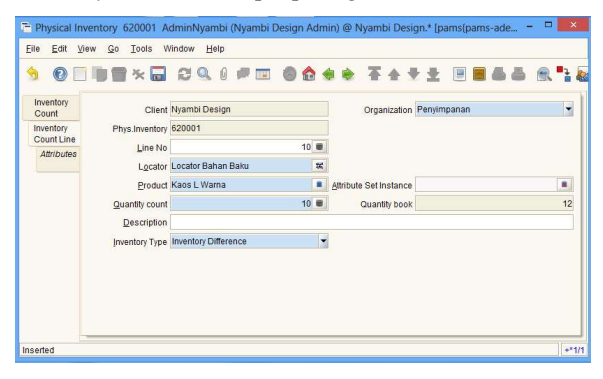

Gambar 14. Physical Inventory Window

# JREC Journal of Electrical and Electronics Vol. 4 No. 1

### e. Production Move

Production Move ialah pergerakan material yang disebabkan oleh kegiatan produksi berdasarkan Bill of Material (BOM). Ini berarti akan terjadi pengambilan barang untuk produksi sehingga akan mempengaruhi stok material di warehouse menjadi berkurang. Pada Menu, pilih Material Management >> Material Management Rules >> Production. Tampilan Production Window terdapat pada gambar 15.

| • 🛛 🗆                | 🗊 🔂 🔆 🔳             |                        | 9 🏠 🚸 🔶      | <b>★ ★ ★ ■</b> |
|----------------------|---------------------|------------------------|--------------|----------------|
| Production<br>Header | Client              | Nyambi Design          | Organization | Penyimpanan    |
| Production           | Production          | produksi tanggal 2     |              |                |
| Plan                 | Line No             | 10 🔳                   |              |                |
| Line                 | Product             | Kaos L Putih           |              |                |
|                      |                     | ✓ Active               |              |                |
|                      | Production Quantity | 5 🖷                    |              |                |
|                      | Locator             | Locator Bahan Jadi 🛛 😤 |              |                |
|                      | Description         |                        |              |                |

Gambar 15. Production Window

### B. Implementasi Sistem

### 1. Purchase Order

Purchase Order digunakan oleh client untuk melakukan pemesanan bahan baku kepada vendor atau supplier. Penggunaan PO disesuaikan berdasarkan pola bisnis dari client. Langkah-langkah terkait purchase order yang dapat dilakukan ialah sebagai berikut. Pilih Requisition to Invoice >> Purchase Order. Tampilan Purchase Order Line terdapat pada gambar 16.

| le <u>E</u> dit <u>V</u> ie | w Go Iools Wit         | ndow Help                  |                    |             |
|-----------------------------|------------------------|----------------------------|--------------------|-------------|
| 0                           | 🗊 🔂 🗙 📰                | 🖾 🔍 🖉 📼 🕲 🟠 👙 🔶            | * * * *            |             |
| Purchase<br>Order           | Client                 | Nyambi Design              | Organization       | Penyimpanan |
| PO                          | Purchase Order         | 800003_2015-11-26 00:00:00 |                    |             |
| Matching                    | Business Partner       | Sukimo                     | Partner Location   | Bekasi      |
| indicining                  | Date Promised          | 11/26/2015 🗉               | Date Ordered       | 11/27/2015  |
| Requisition<br>Lines        | Line No                | 30 🔳                       |                    |             |
| Order                       | Product                | Kaos M Putih_Kaos M Putih  | Charge             |             |
| Tax                         | Attribute Set Instance |                            |                    |             |
|                             | Description            |                            |                    |             |
|                             | E Quantities           |                            |                    |             |
|                             | Quantity               | 6 🔳                        | UOM                | Each        |
|                             | PO Quantity            | 6                          | Delivered Quantity |             |
|                             | On Order Quantity      | 0                          | Quantity Invoiced  |             |
|                             | Amounts                |                            |                    |             |
|                             |                        |                            |                    |             |

Gambar 16. Purchase Order Line

Invoice dapat dihasilkan dari aktivitas purchase order, melalui Requisition to Invoice >> Invoice (Vendor). Tampilan Invoice (Vendor) terdapat pada gambar 17.

| Dempi                                          | ere                                                                |                                                                                         |                                                   |
|------------------------------------------------|--------------------------------------------------------------------|-----------------------------------------------------------------------------------------|---------------------------------------------------|
| BapakSukir<br>Bekasi<br>Bekasi, O<br>Indonesia | no<br>R                                                            | Order 800004 - 2015-11-2<br>Customer No Sales Consultant : Admini<br>1000003 - 11/26/20 | 6 00:00:00<br>o<br>Vyambi<br><b>15</b>            |
|                                                |                                                                    |                                                                                         |                                                   |
| Qty UoM                                        | Description                                                        | Price                                                                                   | Line Am                                           |
| Qty UoM<br>6 pc                                | Description<br>Kaos M Warna                                        | Price<br>17,000.00                                                                      | Line Am<br>102,000.00                             |
| Qtty UoM<br>6 pc<br>6 pc                       | Description<br>Kaos M Warna<br>Kaos L Putih                        | Price<br>17,000.00<br>19,500.00                                                         | Line Am<br>102,000.00<br>117,000.00               |
| Qty UoM<br>6 pc<br>6 pc<br>6 pc                | <b>Description</b><br>Kaos M Warna<br>Kaos L Putih<br>Kaos L Hitam | Price<br>17,000.00<br>19,500.00<br>19,500.00                                            | Line Am<br>102,000.00<br>117,000.00<br>117,000.00 |
| Qty UoM<br>6 pc<br>6 pc<br>6 pc<br>5 gc        | Description<br>Kaos M Warna<br>Kaos L Puth<br>Kaos L Htam          | Price<br>17,000.00<br>19,500.00<br>19,500.00                                            | Line Am<br>102,000.00<br>117,000.00<br>336,000.00 |

Gambar 17. Invoice (Vendor)

## 2. Sales Order

Sales Order digunakan untuk memasukkan informasi terkait pemesanan produk oleh customer atau konsumen. Penggunaan SO disesuaikan berdasarkan pola bisnis dari client. Langkah-langkah yang dapat dilakukan ialah pilih Quote to Invoice >> Sales Orders >> Sales Order. Tampilan Sales Order Line terdapat pada gambar 18 dan tampilan Invoice Sales Order terdapat pada Gambar 19.

| 5 6   | ) 🗆 🗊 📷 🗙 I            |                           | ٨     | ** ***              | ** ****     |   |
|-------|------------------------|---------------------------|-------|---------------------|-------------|---|
| Order | Client                 | Nyambi Design             |       | Organization        | Penyimpanan | • |
| Order | Order                  | 80006_2015-11-26 00:00:00 |       |                     |             |   |
| Line  | Line No                | 1                         | 0 8   |                     |             |   |
| Tax   | Product                | Kaos LL Puth_Kaos LL Puth |       | Charge              |             | - |
|       | Attribute Set Instance |                           |       | Resource Assignment |             |   |
|       | Description            |                           |       |                     |             |   |
|       | Quantities             |                           |       |                     |             |   |
|       | Quantity               |                           | 1 8   | LOW                 | Pieces      |   |
|       | E Amounts              |                           |       |                     |             |   |
|       | Price                  | 52,500.0                  |       |                     |             |   |
|       | Unit Price             | 52,5                      | 00.00 | List Price          | 55,000.00   | 8 |
|       |                        |                           |       |                     | 100         |   |

Gambar 18. Sales Order Line

| Cus<br>Sale     | tomer No<br>Is Consu | ) : Pembeli<br>Itant : AdminNyambi <b>80006 - 11/26/2015</b> |                                               |                                           |
|-----------------|----------------------|--------------------------------------------------------------|-----------------------------------------------|-------------------------------------------|
|                 |                      |                                                              |                                               |                                           |
| Qty             | UoM                  | Description                                                  | Price                                         | Line Am                                   |
| Qty<br>1        | UoM<br>pc            | Description<br>Kaos LL Puth                                  | Price<br>52,500.00                            | Line Am<br>52,500.00                      |
| <b>Qty</b><br>1 | UoM<br>pc<br>pc      | Description<br>Kaos LL Puth<br>Kaos LL Htam                  | Price<br>52,500.00<br>52,500.00               | Line Am<br>52,500.00<br>52,500.00         |
| <b>Qty</b><br>1 | UoM<br>pc<br>pc      | Description<br>Kaos LL Puth<br>Kaos LL Hitm<br>Standard      | Price<br>52,500.00<br>52,500.00<br>105,000.00 | Line Am<br>52,500.00<br>52,500.00<br>0.00 |

Gambar 19. Invoice Sales Order

## 3. Payment Rule

Jenis pembayaran dapat dilakukan melalui beberapa skema seperti terdapat pada Gambar 20 yaitu :

JREC Journal of Electrical and Electronics Vol. 4 No. 1

- 1) *Direct Deposit*, skema pembayaran dilakukan secara deposito
- 2) *On Credit*, skema pembayaran dilakukan secara kredit atau hutang
- 3) *Check*, skema pembayaran dilakukan melalui check atau giro
- Cash, skema pembayaran dilakukan secara tunai. Pada Nyambi Design, transaksi pembayaran dilakukan melalui skema Cash.
- 5) Mixed, skema pembayaran campuran
- 6) *Credit Card*, skema pembayaran dilakukan melalui kartu kredit.

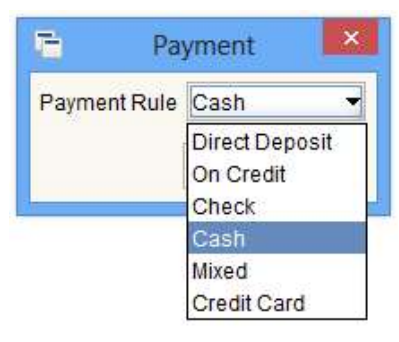

Gambar 20. Payment Rule

## 4. Material Report

*Physical inventory* digunakan untuk melakukan *material stock update* yaitu penghitungan stok aktual yang tersedia di lapangan. Tampilan *Physical Inventory* terdapat pada gambar 21.

| ile <u>E</u> dit <u>y</u> | iew <u>Go T</u> ools Wind          | iow Help                      |                         |                      |                          |         |
|---------------------------|------------------------------------|-------------------------------|-------------------------|----------------------|--------------------------|---------|
|                           | i 🗊 📷 🗙 📰 🕯                        | 39.00200                      | 🗙 🔹 🐳 🛧 🔹               | *                    | n 🔍 🐂 😺 I                | . 6     |
| Inventory                 | Line NoLocator<br>1 Cikarang Barat | Product<br>Meja Rotary Sabion | Altribute Set Instance  | Quantity count Quant | ity bookDescription<br>0 | Invento |
| Imanton                   | 2 Cikarang Barat                   | Kaos Navy XL Warna            |                         | 6                    | 0                        | Invent  |
| Count Line                | 3 Cikarang Barat                   | Kaos Navy XL Hitam            |                         | 6                    | 0                        | Invent  |
| Attributes                | 4 Cikarang Barat                   | Kaos Navy XL Putih            |                         | 6                    | 0                        | Inventi |
|                           | 5 Cikarang Barat                   | Kaos Navy LL Warna            |                         | 6                    | 0                        | Invent  |
|                           | 6 Cikarang Barat                   | Kaos Navy LL Putih            |                         | 6                    | 0                        | Inventi |
|                           | 7 Cikarang Barat                   | Kaos Navy LL Hitam            |                         | 6                    | 0                        | Invent  |
|                           | 8 Cikarang Barat                   | Kaos Navy L Warna             |                         | 6                    | 0                        | Invent  |
|                           | 9 Cikarang Barat                   | Kaos Navy L Putih             |                         | 6                    | 0                        | Inventi |
|                           | 10 Cikarang Barat                  | Kaos Navy L Hitam             |                         | 6                    | 0                        | Invent  |
|                           | 11 Cikarang Barat                  | Kaos Navy M Warna             |                         | 6                    | 0                        | Invent  |
|                           | 12 Cikarang Barat                  | Kaos Navy M Putih             |                         | 6                    | 0                        | Invent  |
|                           | 13 Cikarang Barat                  | Kaos Navy M Hitam             |                         | 6                    | 0                        | Invent  |
|                           | 14 Cikarang Barat                  | Kaos Navy S Warna             |                         | 0                    | 0                        | Invent  |
|                           | 15 Cikarang Barat                  | Cat Sabion Glow In The Dark   | NY02.01_cat sabion_«01» | 1                    | 0                        | Inventi |
|                           | 16 Cikarang Barat                  | Screen M/48T 30 x 40          |                         | 2                    | 0                        | Invent  |
|                           | 17 Cikarang Barat                  | Rakel                         |                         | 2                    | 0                        | Invent  |
|                           | 18 Cikarang Barat                  | Tinta Sablon Warna Merah      |                         | 1                    | 0                        | Invent  |
|                           | 19 Cikarang Barat                  | Obat Afdruk                   |                         | 2                    | 0                        | Inventi |
|                           | 20 Cikarang Barat                  | Screen M/48T 40 x 50          |                         | 4                    | 0                        | Invent  |
|                           | 21 Cikarang Barat                  | Cat Sabion Super White        |                         | 1                    | 0                        | Inventi |
|                           | 22 Cikarano Barat                  | Tinta Sablon Warna Kuning     |                         | 1                    | 0                        | Invent  |

Gambar 21. Physical Inventory

Tampilan Inventory Report terdapat pada gambar 22.

| Client        | Line No | Locator            | Product                   | Qty book | Qty coun |
|---------------|---------|--------------------|---------------------------|----------|----------|
| Nyambi Design | 10      | Locator Bahan Baku | Cat Sabion Super White    | 0        | :        |
| Nyambi Design | 20      | Locator Bahan Baku | Meja Rotary Sabion        | 0        | 1        |
| Nyambi Design | 30      | Locator Bahan Baku | Kees M Werne              | 0        | \$       |
| Nyambi Design | 40      | Locator Bahan Baku | Cat Sabion Plastisol      | 0        | 1        |
| Nyambi Design | 50      | Locator Bahan Baku | Kaos LL Hitam             | 0        | 12       |
| Nyambi Design | 60      | Locator Bahan Baku | Kaos M Pubh               | 0        | 6        |
| Nyambi Design | 70      | Locator Bahan Baku | Tinta Sabion Warna Biru   | 0        | 2        |
| Nyambi Design | 80      | Locator Bahan Baku | Keos L Hitem              | 0        | 10       |
| Nyambi Design | 90      | Locator Bahan Baku | Screen 30 x 40            | 0        | 1        |
| Nyambi Design | 100     | Locator Bahan Baku | Kaos L Warna              | 0        | 12       |
| Nyambi Design | 110     | Locator Bahan Baku | Obet Afdruk               | 0        | 4        |
| Nyambi Design | 120     | Locator Bahan Baku | Kaos XL Putin             | 0        | 12       |
| Nyambi Design | 130     | Locator Bahan Baku | Rokel                     | 0        | 4        |
| Nyambi Design | 140     | Locator Bahan Baku | Kaos L Putin              | 0        | 10       |
| Nyambi Design | 150     | Locator Bahan Baku | Tinta Sabion Warna Merah  | 0        | 1        |
| Nyambi Design | 160     | Locator Bahan Baku | Kaos M Hitam              | 0        | 7        |
| Nyambi Design | 170     | Locator Bahan Baku | Kaos LL Warna             | 0        | 12       |
| Nyambi Design | 180     | Locator Bahan Baku | Kaos LL Putih             | 0        | 12       |
| Nyambi Design | 190     | Locator Bahan Baku | Kaos XL Hitam             | 0        | 12       |
| Nyambi Design | 200     | Locator Bahan Baku | Kaos XL Warna             | 0        | 12       |
| Nyambi Design | 210     | Locator Bahan Baku | Screen 40 x 50            | 0        | 4        |
| Nyambi Design | 220     | Locator Bahan Baku | Tinta Sabion Warna Hitam  | 0        | 2        |
| Nyambi Design | 230     | Locator Bahan Baku | Tinta Sablon Warna Kuning | 0        | :        |

### 5. Price Report

Price report pada Nyambi Design terbagi menjadi dua jenis, yaitu purchase price list dan sales price list. Pada purchase price list merupakan daftar harga pembelian bahan maupun produk dari Nyambi Design. Sedangkan sales price list merupakan daftar harga penjualan produk pada Nyambi Design. Tampilan Purchase Price List Report terdapat pada gambar 23.

| ADemplere                                   | M ProductPrice                          |              |              | Page 1 of 1  |  |  |  |
|---------------------------------------------|-----------------------------------------|--------------|--------------|--------------|--|--|--|
| Parameter: M_PriceList_Version_ID = 1000001 |                                         |              |              |              |  |  |  |
| Price List Version                          | Product                                 | List Price   | Std Price    | Limit Price  |  |  |  |
| Purchase November 2015                      | Kaos LL Hitam - Kaos LL Hitam           | 25,000.00    | 22,000.00    | 20,000.00    |  |  |  |
| Purchase November 2015                      | Kaos XL Warna - Kaos XL Warna           | 25,000.00    | 22,000.00    | 20,000.00    |  |  |  |
| Purchase November 2015                      | Kaos XL Putih - Kaos XL Putih           | 25,000.00    | 22,000.00    | 20,000.00    |  |  |  |
| Purchase November 2015                      | Kaos XL Hitam - Kaos XL Hitam           | 25,000.00    | 22,000.00    | 20,000.00    |  |  |  |
| Purchase November 2015                      | Meja Rotary Sablon - Meja Rotary Sablon | 4,500,000.00 | 4,300,000.00 | 4,000,000.00 |  |  |  |
| Purchase November 2015                      | Kaos M Warna - Kaos M Warna             | 20,000.00    | 17,000.00    | 15,000.00    |  |  |  |
| Purchase November 2015                      | Kaos M Putih - Kaos M Putih             | 20,000.00    | 17,000.00    | 15,000.00    |  |  |  |
| Purchase November 2015                      | Kaos M Hitam - Kaos M Hitam             | 20,000.00    | 17,000.00    | 15,000.00    |  |  |  |
| Purchase November 2015                      | Kaos L Putih - Kaos L Putih             | 22,500.00    | 19,500.00    | 17,500.00    |  |  |  |
| Purchase November 2015                      | Kaos L Warna - Kaos L Warna             | 22,500.00    | 19,500.00    | 17,500.00    |  |  |  |
| Purchase November 2015                      | Kaos L Hitam - Kaos L Hitam             | 22,500.00    | 19,500.00    | 17,500.00    |  |  |  |
| Purchase November 2015                      | Kaos LL Warna - Kaos LL Warna           | 25,000.00    | 22,000.00    | 20,000.00    |  |  |  |
| Purchase November 2015                      | Kaos LL Putih - Kaos LL Putih           | 25,000.00    | 22,000.00    | 20,000.00    |  |  |  |

Gambar 23. Purchase Price List Report

Tampilan Sales Price List Report terdapat pada gambar 24.

| ADempiere           | M_ProductPrice                |            |           | Page 1 of 1 |  |  |
|---------------------|-------------------------------|------------|-----------|-------------|--|--|
| Parameter: M_PriceL | st_Version_ID = 1000002       | -          |           |             |  |  |
| Price List Version  | Product                       | List Price | Std Price | Limit Price |  |  |
| Sales November 2015 | Kaos LL Hitam - Kaos LL Hitam | 55,000.00  | 52,500.00 | 50,000.00   |  |  |
| Sales November 2015 | Kaos M Warna - Kaos M Warna   | 45,000.00  | 42,500.00 | 40,000.00   |  |  |
| Sales November 2015 | Kaos M Putih - Kaos M Putih   | 45,000.00  | 42,500.00 | 40,000.00   |  |  |
| Sales November 2015 | Kaos M Hitam - Kaos M Hitam   | 45,000.00  | 42,500.00 | 40,000.00   |  |  |
| Sales November 2015 | Kaos L Hitam - Kaos L Hitam   | 50,000.00  | 47,500.00 | 45,000.00   |  |  |
| Sales November 2015 | Kaos XL Hitam - Kaos XL Hitam | 55,000.00  | 52,500.00 | 50,000.00   |  |  |
| Sales November 2015 | Kaos XL Putih - Kaos XL Putih | 55,000.00  | 52,500.00 | 50,000.00   |  |  |
| Sales November 2015 | Kaos XL Warna - Kaos XL Warna | 55,000.00  | 52,500.00 | 50,000.00   |  |  |
| Sales November 2015 | Kaos LL Warna - Kaos LL Warna | 55,000.00  | 52,500.00 | 50,000.00   |  |  |
| Sales November 2015 | Kaos LL Putih - Kaos LL Putih | 55,000.00  | 52,500.00 | 50,000.00   |  |  |
| Sales November 2015 | Kaos L Warna - Kaos L Warna   | 50,000.00  | 47,500.00 | 45,000.00   |  |  |
| Sales November 2015 | Kaos L Putih - Kaos L Putih   | 50,000.00  | 47,500.00 | 45,000.00   |  |  |

Gambar 24. Sales Price List Report

## C. Analisa

## 1. Proses Material Movement

JREC

Proses *material movement* merupakan proses pergerakan material pada *client* yang disesuaikan dengan proses pada sistem ERP Adempiere. Proses ini membuat pergerakan material bahan baku maupun bahan jadi menjadi lebih terstruktur secara sistematis melalui proses-proses yang telah disediakan oleh Adempiere sehingga ketersediaan material dapat termonitor dan terkontrol. Aliran pergerakan material di Nyambi Desgin ditunjukkan pada gambar 25.

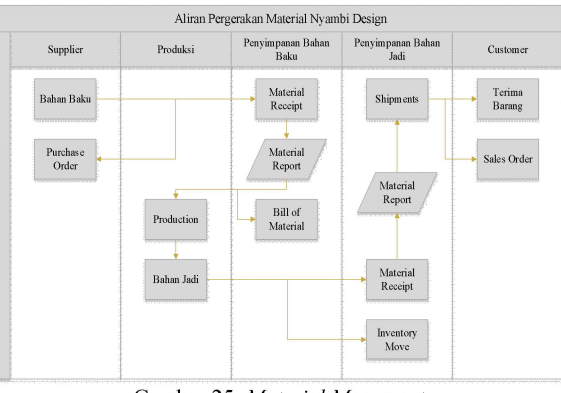

Gambar 25. Material Movement

Berdasarkan proses *material movement* pada gambar 25, menunjukkan bahwa proses diawali kedatangan material bahan baku dari vendor yang kemudian akan disimpan di dalam *warehouse* penyimpanan bahan baku. Bagi pihak *client* terdapat proses *material receipt* yaitu proses penerimaan material bahan baku dari *vendor* atau *supplier* yang telah disediakan oleh sistem Adempiere.

Material bahan baku yang ada di *warehouse* penyimpanan bahan baku akan diambil untuk proses produksi berdasarkan *bill of material* (BOM) yaitu daftar kebutuhan material untuk proses produksi. Material bahan baku akan menjalani proses produksi hingga menghasilkan bahan jadi.

Selanjutnya material bahan jadi tersebut akan dipindahkan ke dalam *warehouse* penyimpanan bahan jadi. Di sini terdapat proses *inventory move* yaitu proses *inventory* yang terjadi karena perpindahan barang dari satu *warehouse* ke *warehouse* lain. Kemudian proses selanjutnya ialah *shipment* yaitu pengiriman ke *customer* dan hasil akhirnya ialah barang atau produk sampai ke tangan *customer* atau konsumen.

### 2. Analisa Pasca Implementasi

Sebelum dilakukannya implementasi sistem ERP Adempiere didapatkan temuan yaitu bahwa Nyambi Design tidak memiliki catatan khusus berupa dokumen atau laporan dalam menjalankan usahanya. Ketiadaan laporan tersebut meliputi laporan terkait ketersediaan bahan baku, kegiatan proses produksi, serta penjualan produk.

Satu-satunya catatan yang dimiliki ialah berupa struk bukti pembayaran terkait pembelian bahan baku yang dikeluarkan oleh toko penjual bahan baku. Hal tersebut menjadikan satu kendala tersendiri untuk mengetahui ketersediaan stok material yang dimiliki. Selama ini, untuk mengetahui stok material yang tersedia, disamping hanya mengandalkan ingatan, juga harus melakukan penghitungan manual satu per satu. Hal ini menjadikan kurang akurat, kurang efektif dan tidak efisien.

Implementasi sistem *Enterprise Resource planning* (ERP) berbasis *open source* menggunakan Adempiere

Journal of Electrical and Electronics Vol. 4 No. 1 pada Nyambi Design terdapat penambahan proses namun tidak merubah proses bisnis yang telah ada sebelumnya. Penambahan proses tersebut terjadi dikarenakan adanya penyesuaian proses pada Nyambi Design dengan fitur yang terdapat pada sistem ERP Adempiere. Penambahan proses tersebut antara lain *Inventory Control, Purchase Order, Sales Order, Shipments* serta *Material Receipt.* 

Hasil implementasi, sistem informasi yang saling terintegrasi pada sistem ERP *Adempiere* membuat pergerakan material menjadi terdokumentasi dan laporan ketersediaan material didapat secara cepat dan *real time* sehingga mempercepat pengambilan keputusan dan keseimbangan proses *supply chain* dapat terjaga. Dan secara tidak langsung, sistem ERP *Adempiere* membantu dan memandu Nyambi Design selaku UKM untuk mengelola aktivitas usahanya menjadi lebih baik.

Perbedaan perlakuan terhadap material pada Nyambi Design dapat dilihat pada Tabel 1.

| Tabe | 11. | Per | bed | aan | sebel | lum ( | dan | sesud | lah | impl | lemen | tasi |
|------|-----|-----|-----|-----|-------|-------|-----|-------|-----|------|-------|------|
|------|-----|-----|-----|-----|-------|-------|-----|-------|-----|------|-------|------|

| Proses     | Sebelum                                                        | Sesudah                                       |
|------------|----------------------------------------------------------------|-----------------------------------------------|
| Warehouse  | <ul> <li>Belum ada</li> </ul>                                  | - Disediakan 2 warehouse                      |
| management | <ul> <li>Material masih</li> </ul>                             | <ul> <li>Material lebih terkelola</li> </ul>  |
|            | tercampur                                                      | dengan baik                                   |
| Material   | <ul> <li>Tidak ada</li> </ul>                                  | <ul> <li>Dilakukan pendataan</li> </ul>       |
| receiving  | pendataan                                                      | melalui material                              |
|            | <ul> <li>Tidak ada data</li> </ul>                             | receiving                                     |
|            | ter-record                                                     | - Ada data ter-record                         |
| Inventory  | <ul> <li>Perhitungan</li> </ul>                                | <ul> <li>Dilakukan oleh sistem</li> </ul>     |
|            | manual satu per                                                | ERP                                           |
|            | satu                                                           | <ul> <li>Lebih efektif dan efisien</li> </ul> |
|            | <ul> <li>Kurang efektif</li> </ul>                             |                                               |
|            | dan efisien                                                    |                                               |
| Material   | <ul> <li>Tidak ada</li> </ul>                                  | <ul> <li>Dihasilkan oleh sistem</li> </ul>    |
| report     | dokumen                                                        | ERP                                           |
|            | <ul> <li>Mengandalkan<br/>ingatan kurang<br/>akurat</li> </ul> | - Lebih cepat dan akurat                      |

# V. KESIMPULAN

Berdasarkan hasil penelitian, maka dapat diambil beberapa kesimpulan sebagai berikut:

- Perancangan sistem ERP Adempiere pada Nyambi Design diawali dengan analisa pendahuluan guna mengetahui gambaran umum karakter dari Nyambi Design selaku *client* kemudian dilanjutkan dengan *setup* proses bisnis tersebut pada Adempiere.
- 2) Implementasi sistem ERP pada Nyambi Design menyesuaikan karakter bisnis dari Nyambi Design dengan tidak mengubah proses bisnis sebelumnya. Namun demikian terdapat penambahan proses dikarenakan fitur yang terdapat pada modul material management pada Adempiere antara lain material receipt, shipment, inventory dan bill of material.
- 3) Sistem informasi yang saling terintegrasi pada sistem ERP Adempiere, memudahkan *client* selaku pengguna untuk memperoleh informasi yang dibutuhkan secara cepat dan akurat, meningkatkan efisiensi dan efektifitas kerja serta membantu mempercepat pengambilan keputusan strategis

sehingga keseimbangan supply chain dapat terjaga. Dan secara tidak langsung, sistem ERP Adempiere membantu dan memandu Nyambi Design selaku UKM untuk mengelola proses usahanya menjadi lebih baik.

Kemudian beberapa saran dalam perancangan Enterprise Resource Planning (ERP) berbasis open source menggunakan Adempiere ialah sebagai berikut:

- 1) Perlu dibuatkan pedoman (SOP) penggunaan, agar *user* dapat mengetahui apa yang harus dikerjakan sehingga dalam proses input data tidak mengalami kesulitan yang dapat mengganggu aktivitas bisnis *client*.
- 2) Implementasi modul-modul lain sebaiknya dilakukan secara bertahap berdasarkan skala prioritas dari kebutuhan Nyambi Design selaku *client*.

## DAFTAR PUSTAKA

- Hasibuan, Zainal. 2007. Metodologi Penelitian di Bidang Ilmu Komputer dan Teknologi Informasi, Konsep, Metode Teknik dan Aplikasi. Depok: Fakultas Ilmu Komputer Universitas Indonesia
- [2] Mulyadi. 2010. Sistem Akumntansi. Jakarta: Salemba Empat
- [3] Nurcahyo, Yusuf. 2012. Penerapan Enterprise Resource Planning (ERP) Adempiere pada Perusahaan PT. Global Agrotek Nusantara (GAN). Jurnal Bisnis dan Teknologi. Volume 20. Nomor 1
- [4] Pamungkas, Bayu. 2009. Adempiere 3.4 ERP Solutions. Birmingham: PACKT Publishing
- [5] Santosa, Agung. 2010. Implementasi ERP Langkah Demi Langkah Dengan Adempiere. Jakarta: Alpha Media Informatika
- [6] Sugiyono. 2013. Metode Penelitian Kuantitatif Kualitatif dan R&D. Bandung: Alfabeta
- [7] Wijaya, Santo. dan Alianto, Hendra. 2012. Esensi dan Penerapan ERP dalam Bisnis. Yogyakarta: Graha Ilmu
- [8] Http://www.adempiere.com (diunduh tanggal 15 Agustus 2015 pukul 15.00)
- [9] Http://www.depkop.go.id (diunduh tanggal 7 November 2015 pukul 16.00)
- [10] Http://www.kemenperin.go.id (diunduh tanggal 7 November 2015 pukul 16.00)

JREC Journal of Electrical and Electronics Vol. 4 No. 1